# **KES IDT Logic** ハンズオン クラウドーデバイス通信 AWS編

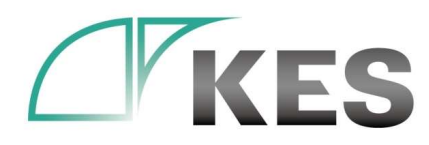

©Kanazawa Engineering Systems Inc.

株式会社金沢エンジニアリングシステムズ

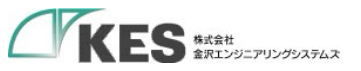

# アジェンダ

|               | 概要   |
|---------------|------|
| $\mathcal{D}$ | 受信確認 |
| $\sum$        | 送信確認 |

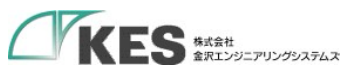

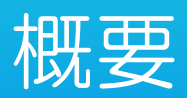

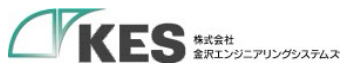

### 概要

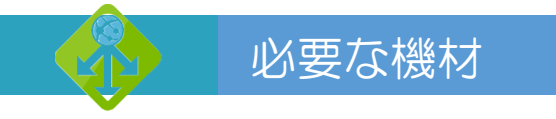

・以下の機材があることをご確認ください。

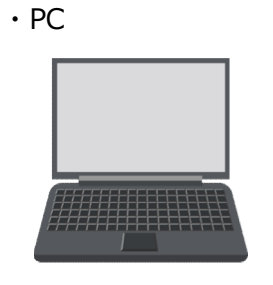

・USB LANアダプタ

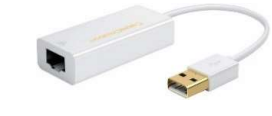

・LANケーブル

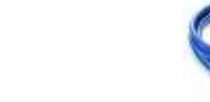

PCにLANポートがある場合はアダプタは不要ですが IP設定を固定し切替ながらセットアップするため、 専用に1つあると便利です。

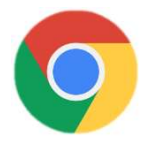

・デバイス設定編にて使用したPLC

• KES IoT Logic

・SIM挿入済み ・クラウド接続確認済み ・デバイス設定済み

Wi-Fi、またはモバイル経由でインターネットに アクセスできるようにしてください。

Chrome をインストールしておいてください。

クラウド接続、デバイス設定編が終了している前提としています。

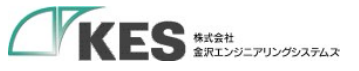

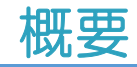

#### クラウド接続編/デバイス設定編のおさらい

おさらい

Ŷ

クラウドへのデータ送信 (クラウド接続編) とデバイスからのデータ受信 (デバイス設定編) をそれぞれ確認しました。 次は、一貫でデバイスからクラウドまでの一連でデータ送信を確認します。

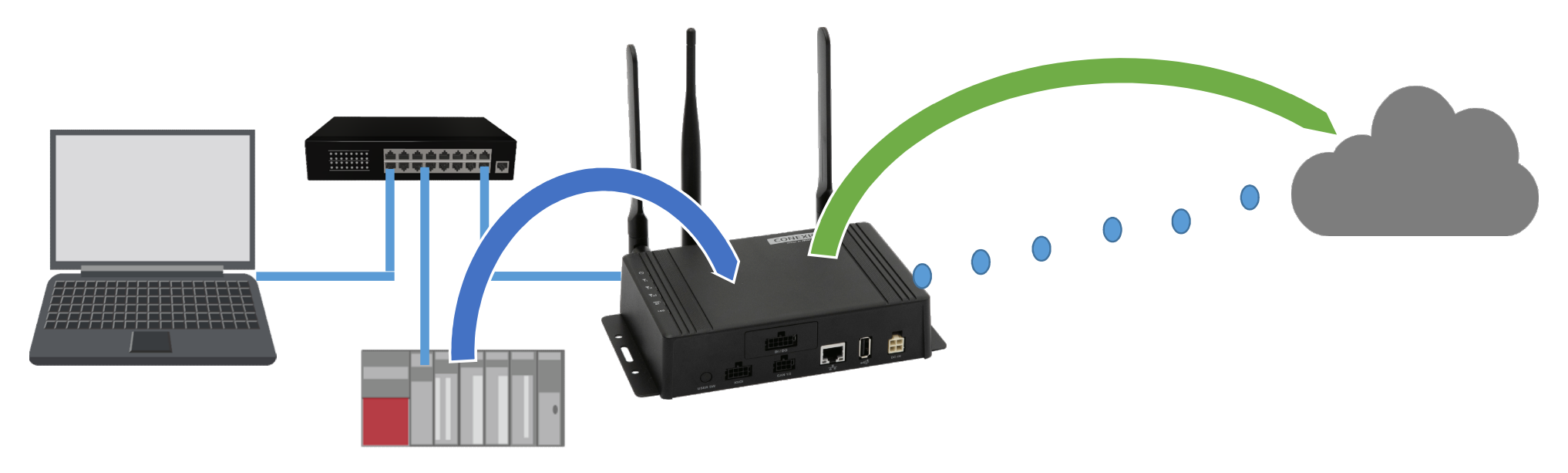

・設定は、クラウド接続編、デバイス設定編にて完了しています。GW PLC を稼働させた状態からの確認です。

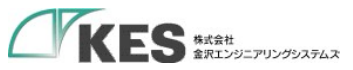

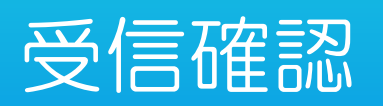

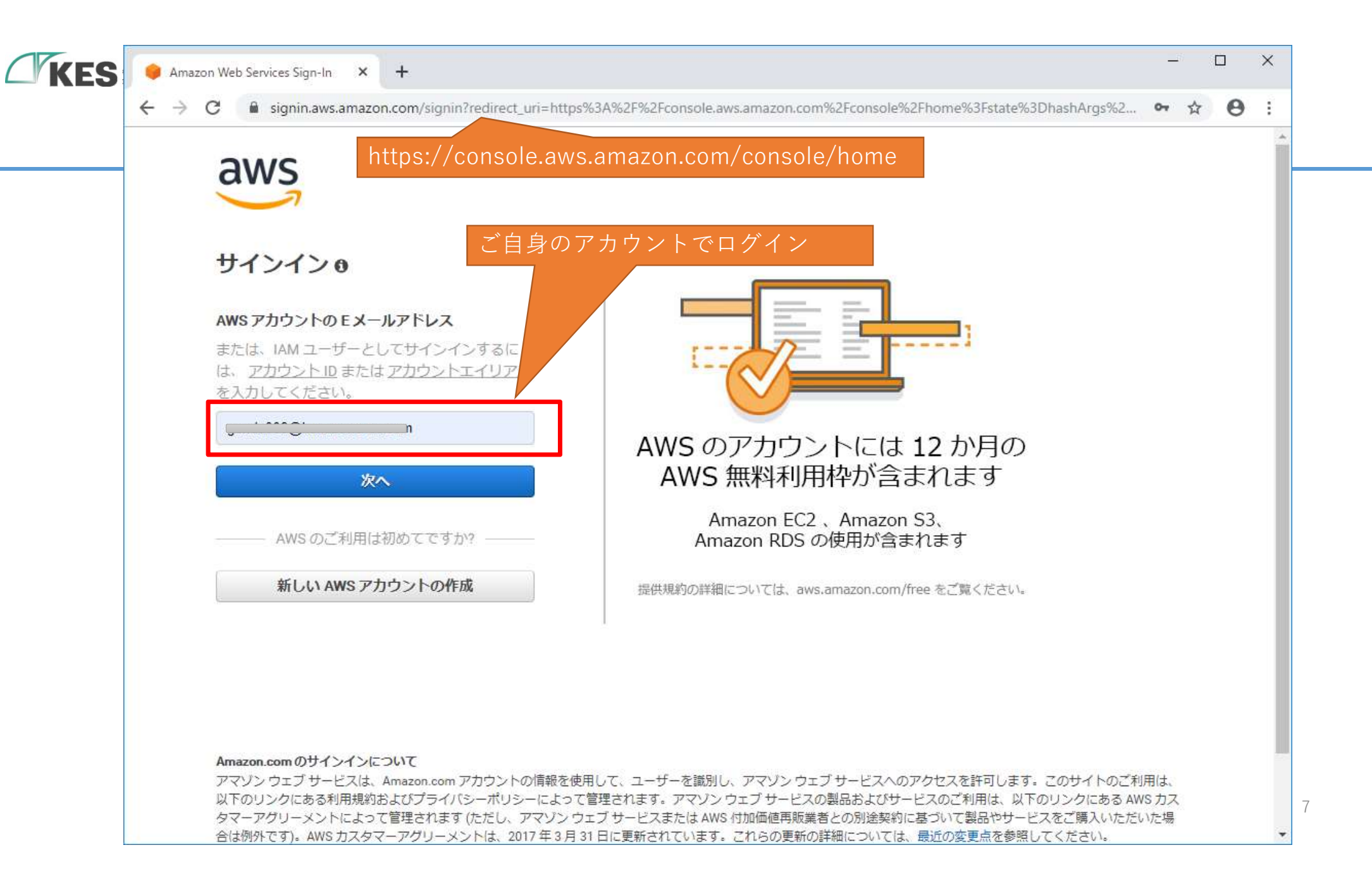

|     |                                                                                                    |                                                                                                    |                                                                                                    | - 0 X |
|-----|----------------------------------------------------------------------------------------------------|----------------------------------------------------------------------------------------------------|----------------------------------------------------------------------------------------------------|-------|
| KES | AWS マネジメントコンソール × +                                                                                               |                                                                                                    |                                                                                                    |       |
| <   | ← → C 🔒 us-west-2.console.aws.amazon.com/                                                                         | console/home?region=us-west-2#                                                                                                    |                                                                                                    | ☆ 0 : |
|     | aws サービス v リソースグルー                                                                                                | -ブ                                                                                                    | ↓ • くヒット • •                                                                                                 | ボート 🕶 |
|     | AWS マネジン                                                                                                    | メントコンソ-                                                                                                    | <b>ール</b> 画面を下へスクローク                                                                                         |       |
|     | AWS のサービス                                                                                                    |                                                                                                    | 外出先でリソースにアクセスする                                                                                              |       |
|     | <b>サービスを検索する</b><br>名称、キーワード、頭文字を入力できます。<br><b>Q</b> 例 : <i>Relational Database Service</i> 、                     | データベース、RDS                                                                                                    | AWS コンソールモバイルアプリを使用<br>してマネジメントコンソールにアクセ<br>スします。詳細はこちらから      C                                             |       |
|     | ▼ すべてのサービス                                                                                                    |                                                                                                    | AWS を試す                                                                                                    |       |
|     | □ コンピューティング<br>EC2<br>Lightsail<br>ECR<br>ECS<br>EKS<br>Lambda                                                    | Machine Learning<br>Amazon SageMaker<br>Amazon CodeGuru<br>Amazon Comprehend<br>Amazon Forecast<br>Amazon Fraud Detector<br>Amazon Fraud Detector          | Amazon Redshift<br>データレイクにクエリを拡張できる、高速かつ<br>シンプルで、費用対効果の高いデータウェアバ<br>ウス。詳細はこちらから                             |       |
|     | Eambda<br>Batch<br>Elastic Beanstalk<br>Serverless Application<br>Repository<br>AWS Outposts<br>EC2 Image Builder | Amazon Kendra<br>Amazon Lex<br>Amazon Machine Learning<br>Amazon Personalize<br>Amazon Polly<br>Amazon Rekognition<br>Amazon Textract<br>Amazon Transcribe | AWS Fargate を使ってサーバーレスコンテナ<br>を実行<br>AWS Fargate が実行され、サーバーやクラスタ<br>ーを管理することなく、コンテナをスケーリン<br>グします。詳細はこちらから 🖸 |       |

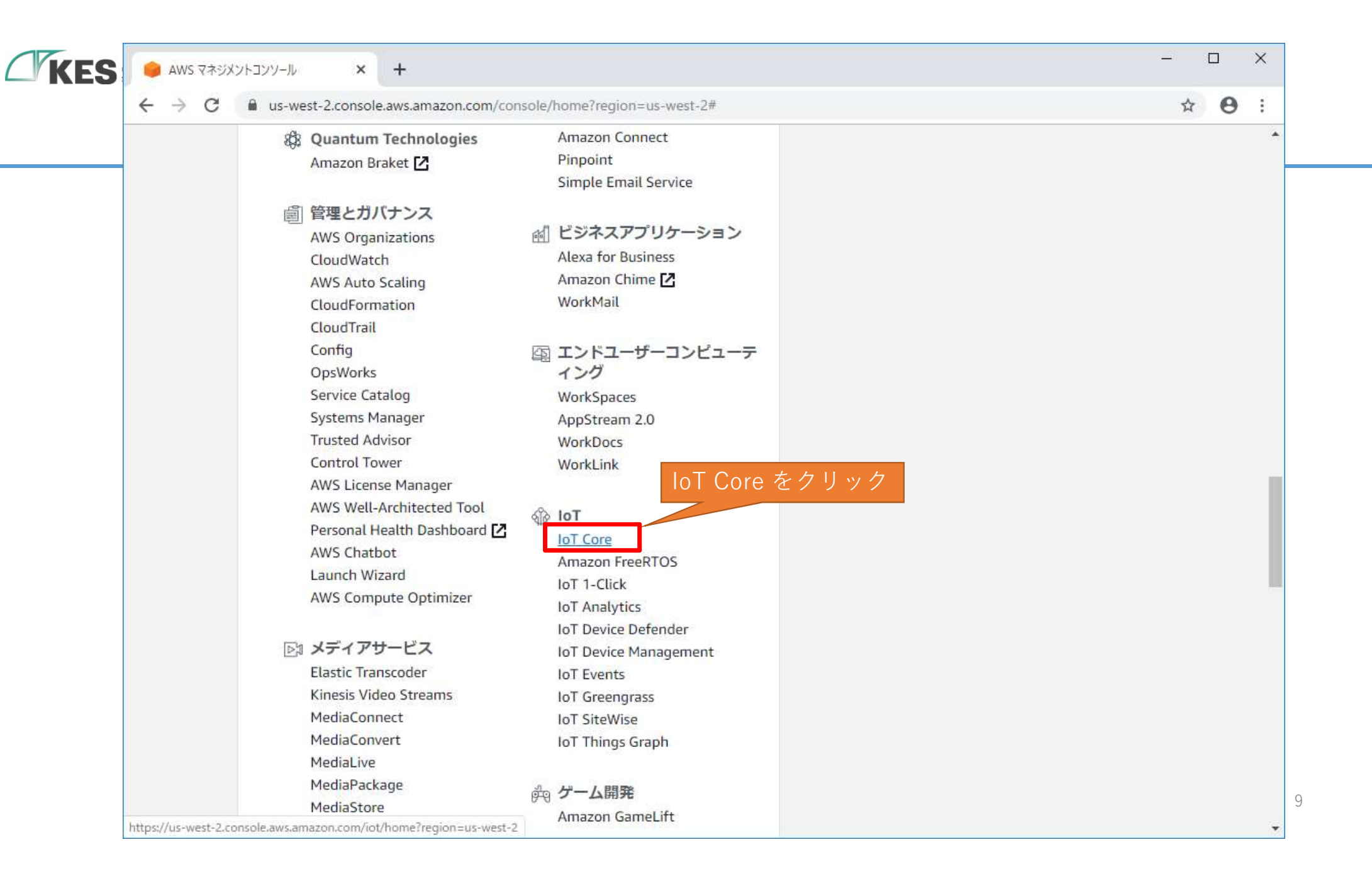

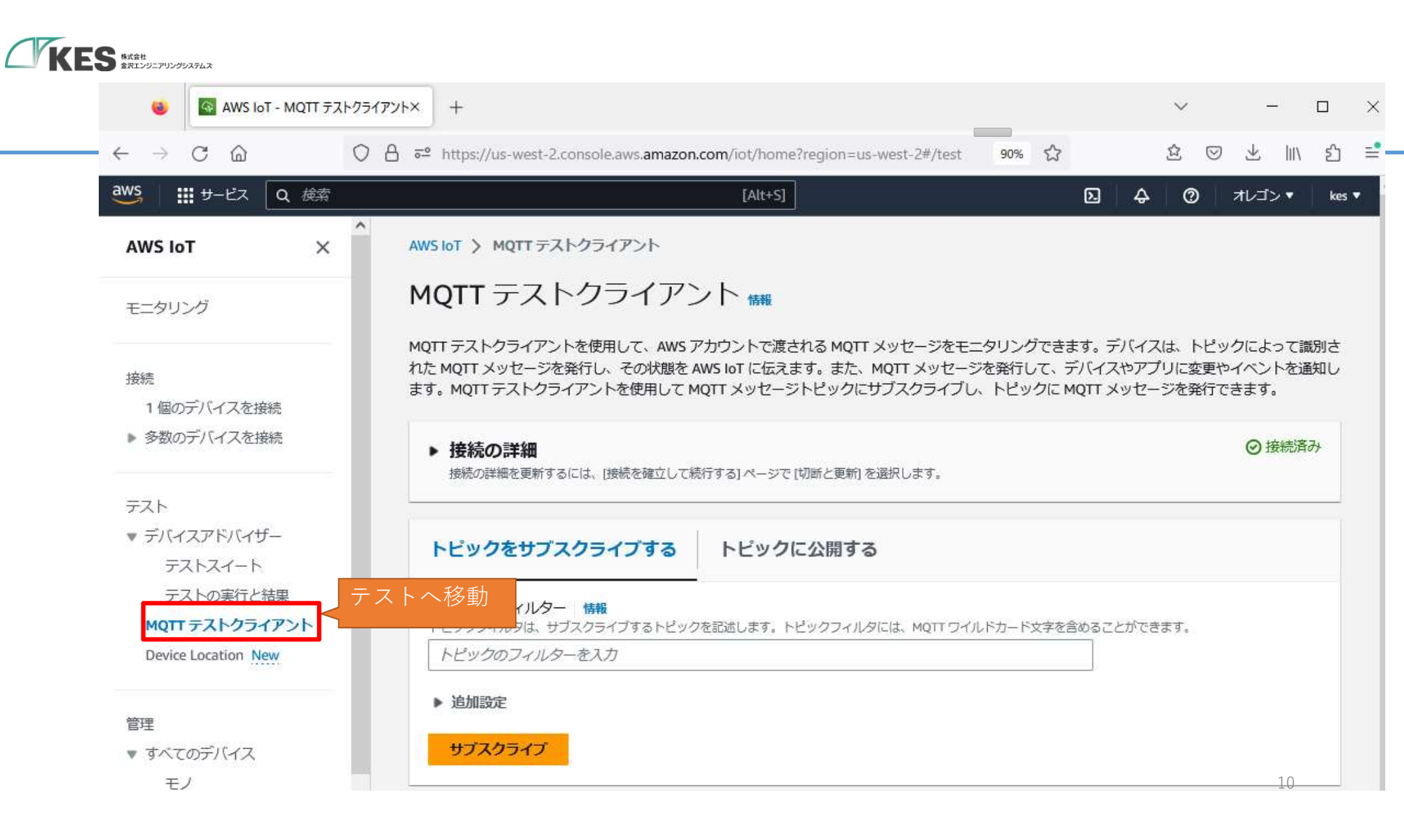

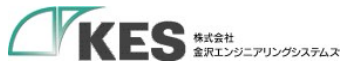

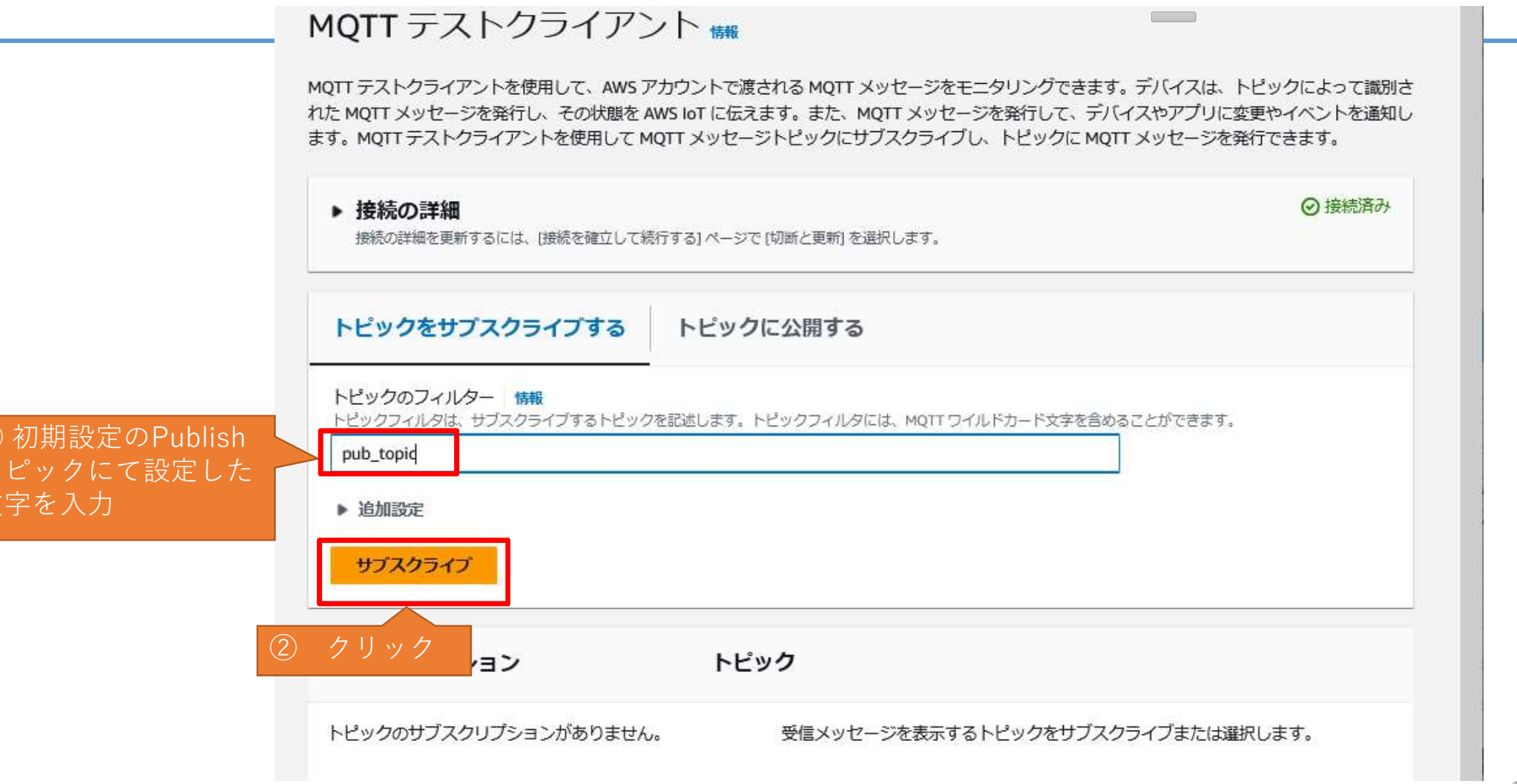

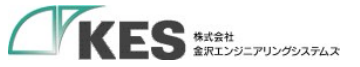

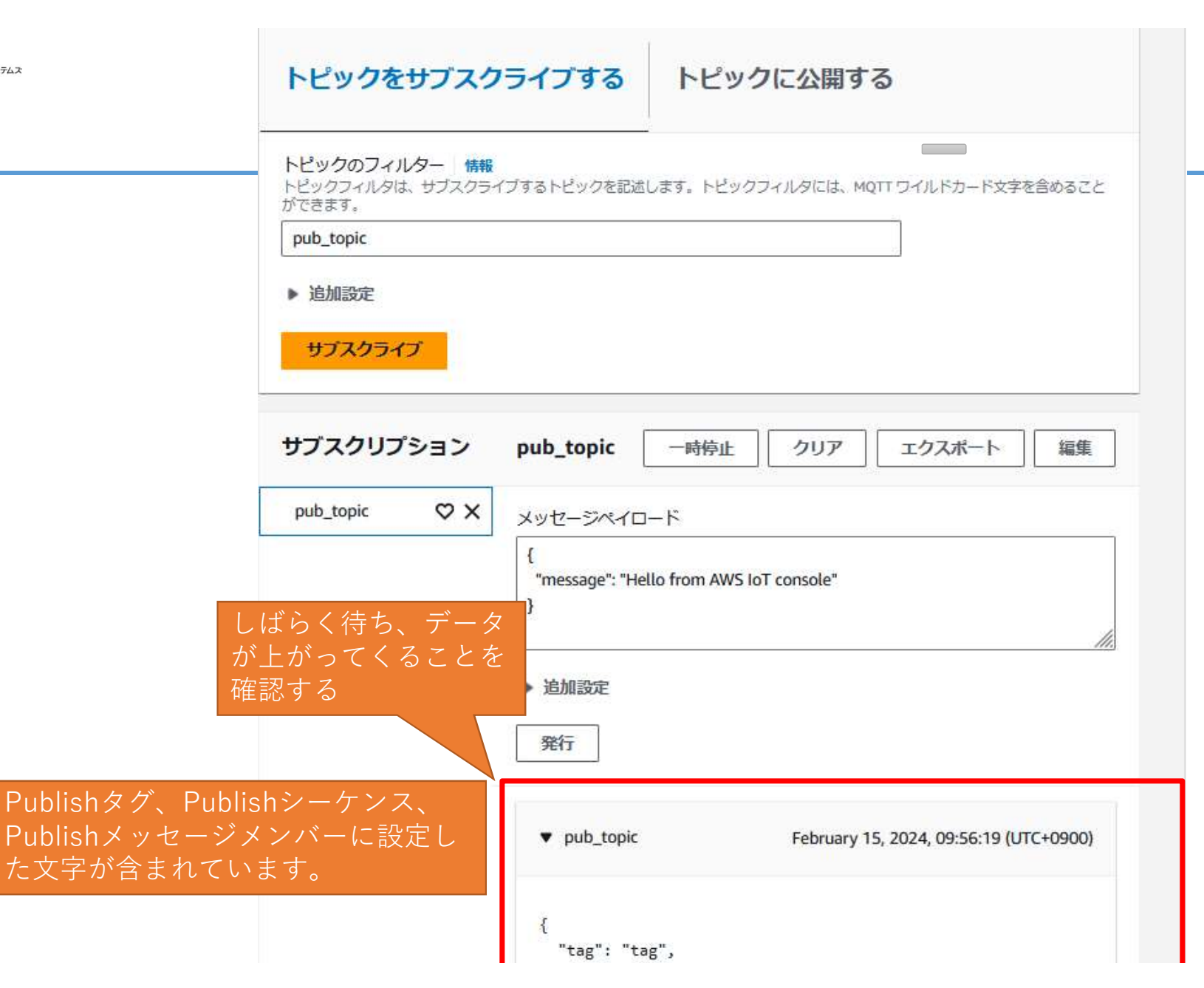

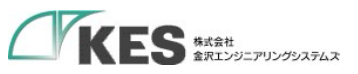

| <ul> <li>サンプリングデバイス設定に<br/>で登録したデータがすべて<br/>入っていることを確認</li> <li>"D120": 1220,<br/>"D121": 1230,<br/>"D122": 1240,<br/>"D123": 1250,<br/>"D124": 1260,<br/>"D124": 1260,<br/>"D125": 1270,<br/>"D126": 1280,<br/>"D127": 1300,<br/>"D129": 1310,<br/>"D129": 1310,<br/>"D130": 1320,<br/>"D131": 1330,<br/>"D131": 1360,<br/>"D131": 1360,<br/>"D135": 1370,<br/>"D135": 1370,<br/>"D135": 1370,<br/>"D135": 1380,<br/>"D135": 1380,<br/>"D135": 1400,<br/>"D135": 1400,<br/>"D141": 1430,<br/>"D141": 1440,</li> </ul>                                                                                                    |                                          | connectant of a sy |  |
|----------------------------------------------------------------------------------------------------|------------------------------------------|--------------------|--|
| <pre>"D121": 1230,<br/>"D122": 1240,<br/>"D123": 1250,<br/>"D124": 1260,<br/>"D124": 1260,<br/>"D126": 1280,<br/>"D126": 1280,<br/>"D126": 1280,<br/>"D127": 1290,<br/>"D128": 1300,<br/>"D129": 1310,<br/>"D130": 1320,<br/>"D130": 1320,<br/>"D131": 1330,<br/>"D132": 1340,<br/>"D132": 1380,<br/>"D134": 1360,<br/>"D134": 1360,<br/>"D134": 1360,<br/>"D134": 1380,<br/>"D134": 1380,<br/>"D135": 1370,<br/>"D136": 1380,<br/>"D136": 1380,<br/>"D136": 1400,<br/>"D136": 1400,<br/>"D142": 1440,</pre> | サンプリングデバイス設定に                            | "D120": 1220,      |  |
| C 空球したデータがすべて<br>入っていることを確認       "D122": 1240,<br>"D123": 1250,<br>"D124": 1260,<br>"D125": 1270,<br>"D125": 1280,<br>"D125": 1280,<br>"D125": 1280,<br>"D126": 1380,<br>"D129": 1310,<br>"D130": 1320,<br>"D131": 1330,<br>"D131": 1330,<br>"D132": 1340,<br>"D133": 1350,<br>"D134": 1350,<br>"D135": 1370,<br>"D135": 1370,<br>"D136": 1380,<br>"D135": 1380,<br>"D135": 1380,<br>"D136": 1380,<br>"D136": 1380,<br>"D136": 1380,<br>"D136": 1380,<br>"D136": 1400,<br>"D136": 1420,<br>"D144": 1420,<br>"D144": 1420,                                                                                                    |                                          | "D121": 1230,      |  |
| 入っていることを確認<br>"D123": 1250,<br>"D124": 1260,<br>"D125": 1270,<br>"D126": 1280,<br>"D127": 1290,<br>"D128": 1300,<br>"D128": 1300,<br>"D130": 1320,<br>"D131": 1330,<br>"D132": 1340,<br>"D133": 1350,<br>"D134": 1360,<br>"D135": 1370,<br>"D136": 1380,<br>"D136": 1380,<br>"D136": 1380,<br>"D137": 1390,<br>"D137": 1390,<br>"D139": 1410,<br>"D139": 1410,<br>"D141": 1430,<br>"D141": 1430,                                                                                                    | (()) () () () () () () () () () () () () | "D122": 1240,      |  |
| "D124": 1260,<br>"D125": 1270,<br>"D126": 1280,<br>"D127": 1290,<br>"D128": 1300,<br>"D129": 1310,<br>"D130": 1320,<br>"D130": 1320,<br>"D131": 1330,<br>"D132": 1340,<br>"D133": 1350,<br>"D133": 1350,<br>"D134": 1360,<br>"D135": 1370,<br>"D135": 1370,<br>"D135": 1380,<br>"D135": 1390,<br>"D138": 1400,<br>"D138": 1400,<br>"D139": 1410,<br>"D140": 1420,<br>"D141": 1430,<br>"D141": 1430,                                                                                                    | 入っていることを確認                               | "D123": 1250,      |  |
| "D125": 1270,<br>"D126": 1280,<br>"D127": 1290,<br>"D128": 1300,<br>"D129": 1310,<br>"D130": 1320,<br>"D131": 1330,<br>"D131": 1330,<br>"D132": 1344,<br>"D133": 1350,<br>"D134": 1360,<br>"D135": 1370,<br>"D135": 1370,<br>"D136": 1380,<br>"D136": 1380,<br>"D136": 1390,<br>"D138": 1400,<br>"D138": 1410,<br>"D140": 1420,<br>"D141": 1430,<br>"D142": 1440,                                                                                                    |                                          | "D124": 1260,      |  |
| "D126": 1280,<br>"D127": 1290,<br>"D128": 1300,<br>"D129": 1310,<br>"D130": 1320,<br>"D131": 1330,<br>"D131": 1330,<br>"D132": 1340,<br>"D133": 1350,<br>"D134": 1360,<br>"D135": 1370,<br>"D135": 1370,<br>"D136": 1380,<br>"D137": 1390,<br>"D138": 1400,<br>"D138": 1400,<br>"D139": 1410,<br>"D140": 1420,<br>"D141": 1430,<br>"D141": 1430,                                                                                                    |                                          | "D125": 1270,      |  |
| "D127": 1290,<br>"D128": 1300,<br>"D129": 1310,<br>"D130": 1320,<br>"D131": 1330,<br>"D132": 1340,<br>"D132": 1340,<br>"D133": 1350,<br>"D134": 1360,<br>"D135": 1370,<br>"D136": 1380,<br>"D136": 1380,<br>"D137": 1390,<br>"D138": 1400,<br>"D139": 1410,<br>"D139": 1410,<br>"D140": 1420,<br>"D141": 1430,<br>"D142": 1440,                                                                                                    |                                          | "D126": 1280,      |  |
| "D128": 1300,<br>"D129": 1310,<br>"D130": 1320,<br>"D131": 1330,<br>"D132": 1340,<br>"D133": 1350,<br>"D134": 1360,<br>"D135": 1370,<br>"D135": 1370,<br>"D136": 1380,<br>"D137": 1390,<br>"D138": 1400,<br>"D138": 1400,<br>"D139": 1410,<br>"D140": 1420,<br>"D141": 1430,<br>"D141": 1430,                                                                                                    |                                          | "D127": 1290,      |  |
| "D129": 1310,<br>"D130": 1320,<br>"D131": 1330,<br>"D132": 1340,<br>"D133": 1350,<br>"D134": 1360,<br>"D134": 1360,<br>"D135": 1370,<br>"D136": 1380,<br>"D136": 1380,<br>"D137": 1390,<br>"D138": 1400,<br>"D138": 1400,<br>"D139": 1410,<br>"D140": 1420,<br>"D141": 1430,<br>"D141": 1430,                                                                                                    |                                          | "D128": 1300,      |  |
| "D130": 1320,<br>"D131": 1330,<br>"D132": 1340,<br>"D133": 1350,<br>"D134": 1360,<br>"D135": 1370,<br>"D136": 1380,<br>"D136": 1380,<br>"D137": 1390,<br>"D138": 1400,<br>"D138": 1400,<br>"D139": 1410,<br>"D140": 1420,<br>"D140": 1420,                                                                                                    |                                          | "D129": 1310,      |  |
| "D131": 1330,<br>"D132": 1340,<br>"D133": 1350,<br>"D134": 1360,<br>"D135": 1370,<br>"D136": 1380,<br>"D136": 1380,<br>"D137": 1390,<br>"D138": 1400,<br>"D139": 1410,<br>"D139": 1410,<br>"D140": 1420,<br>"D141": 1430,<br>"D142": 1440,                                                                                                    |                                          | "D130": 1320,      |  |
| "D132": 1340,<br>"D133": 1350,<br>"D134": 1360,<br>"D135": 1370,<br>"D136": 1380,<br>"D136": 1380,<br>"D137": 1390,<br>"D138": 1400,<br>"D139": 1410,<br>"D140": 1420,<br>"D140": 1420,<br>"D141": 1430,<br>"D142": 1440,                                                                                                    |                                          | "D131": 1330.      |  |
| "D133": 1350,<br>"D134": 1360,<br>"D135": 1370,<br>"D136": 1380,<br>"D136": 1390,<br>"D137": 1390,<br>"D138": 1400,<br>"D138": 1400,<br>"D139": 1410,<br>"D140": 1420,<br>"D140": 1420,<br>"D141": 1430,                                                                                                    |                                          | "D132": 1340.      |  |
| "D134": 1360,<br>"D135": 1370,<br>"D136": 1380,<br>"D137": 1390,<br>"D138": 1400,<br>"D138": 1400,<br>"D139": 1410,<br>"D140": 1420,<br>"D141": 1430,<br>"D141": 1430,                                                                                                    |                                          | "D133": 1350.      |  |
| "D135": 1370,<br>"D136": 1380,<br>"D137": 1390,<br>"D138": 1400,<br>"D138": 1410,<br>"D140": 1420,<br>"D141": 1430,<br>"D141": 1430,                                                                                                    |                                          | "D134": 1360.      |  |
| "D136": 1380,<br>"D137": 1390,<br>"D138": 1400,<br>"D139": 1410,<br>"D140": 1420,<br>"D141": 1430,<br>"D142": 1440,                                                                                                    |                                          | "D135": 1370.      |  |
| "D137": 1390,<br>"D138": 1400,<br>"D139": 1410,<br>"D140": 1420,<br>"D141": 1430,<br>"D142": 1440,                                                                                                    |                                          | "D136": 1380.      |  |
| "D138": 1400,<br>"D139": 1410,<br>"D140": 1420,<br>"D141": 1430,<br>"D142": 1440,                                                                                                    |                                          | "D137": 1390.      |  |
| "D139": 1410,<br>"D140": 1420,<br>"D141": 1430,<br>"D142": 1440,                                                                                                    |                                          | "D138": 1400       |  |
| "D140": 1420,<br>"D141": 1430,<br>"D142": 1440,                                                                                                    |                                          | "D139": 1410.      |  |
| "D141": 1430,<br>"D142": 1440,                                                                                                    |                                          | "D140": 1420       |  |
| "D142": 1440,                                                                                                    |                                          | "D141": 1430       |  |
| 0142.1440,                                                                                                    |                                          | "D142"· 1440       |  |
|                                                                                                    |                                          | 5142 . 1440,       |  |

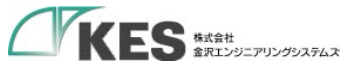

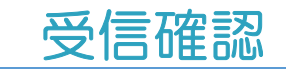

## これで、クラウドヘデータ上ることが確認できました。

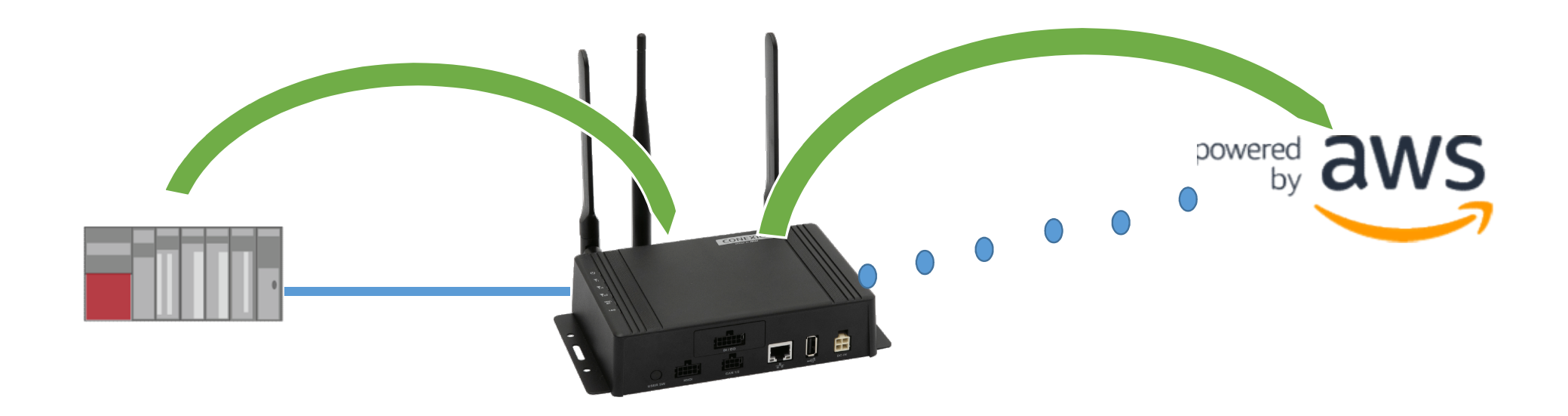

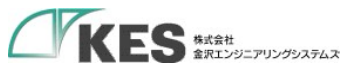

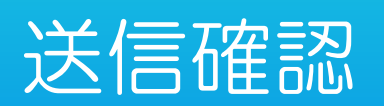

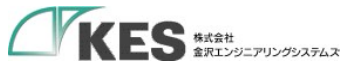

#### MQTT テストクライアント (#

MQTT テストクライアントを使用して、AWS アカウントで渡される MQTT メッセージをモニタリングできょう。デバイ スは、トピックによって識別された MQTT メッセージを発行し、その状態を AWS IoT に伝えます。また、MQTT メッ セージを発行して、デバイスやアプリに変更やイベントを通知します。MQTT テストクライアントを使用して MQTT メッセージトピックにサブスクライブし、トピックに MQTT メッセージを発行できます。

| 接続の詳細を更新するには、[接続を確立して続行する] ページで [切断  |                             |
|--------------------------------------|-----------------------------|
| ・ビックをサブスクライブする <b>トピッ</b>            | トビックの発行へ移動<br><b>クに公開する</b> |
| ーーーーーーーーーーーーーーーーーーーーーーーーーーーーーーーーーーーー | D品質 (QoS) 0で、このトピックに発行されます。 |
| Q pub_topic                          | ×                           |
| ッセージペイロード                            |                             |
| "message": "AWS IoT コンソールからの挨拶"      |                             |
|                                      |                             |
| 追加設定                                 |                             |

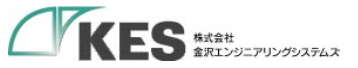

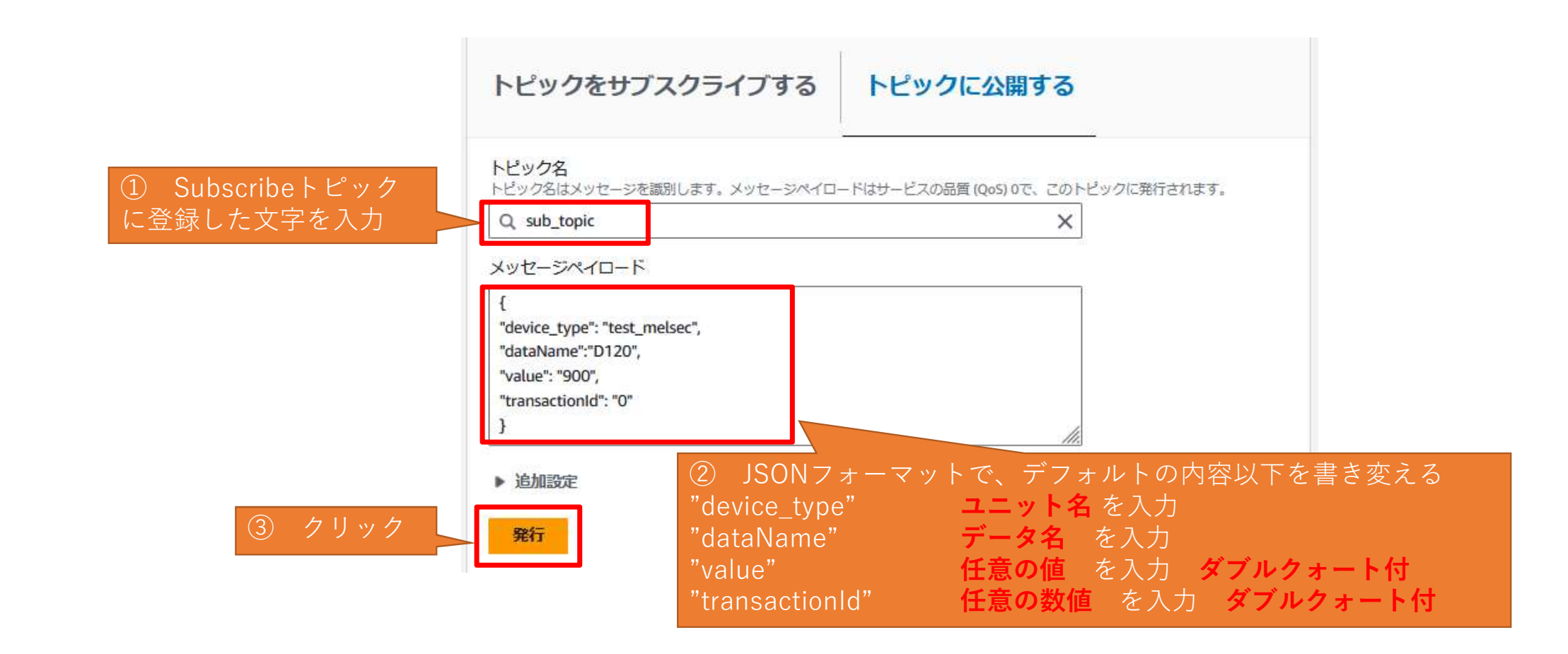

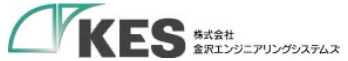

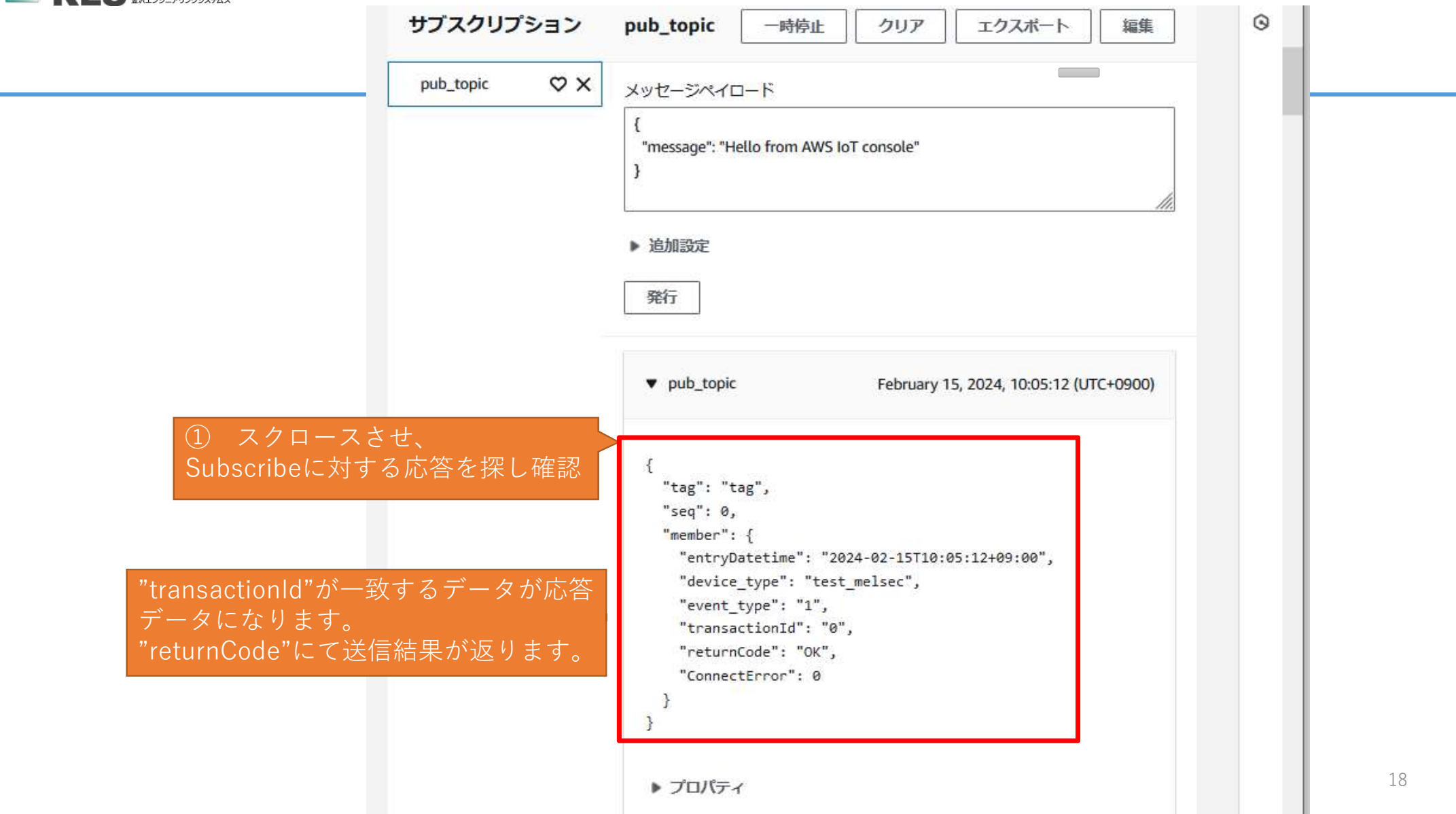

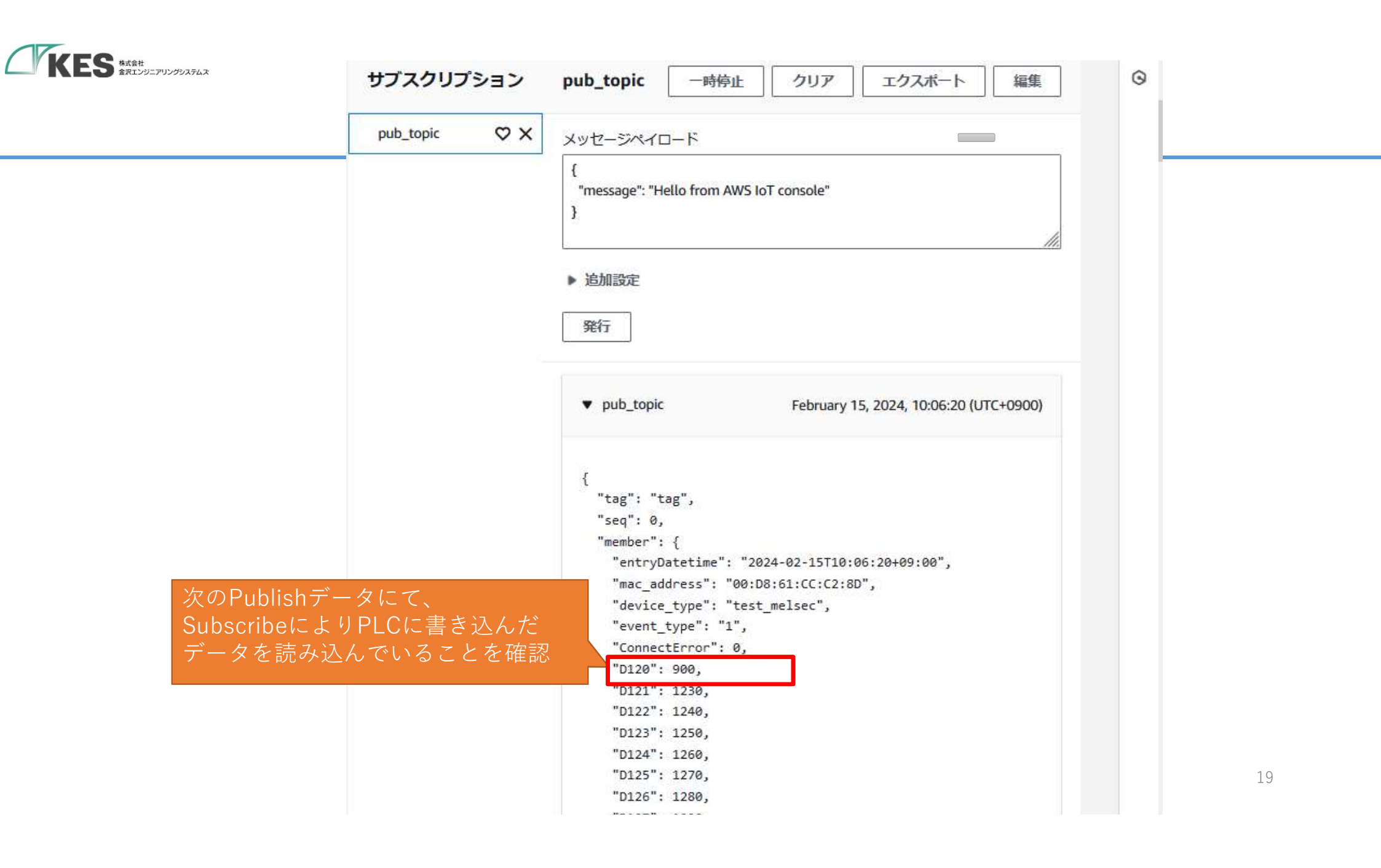

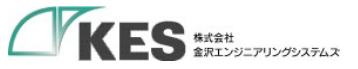

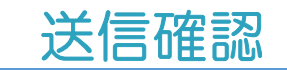

# これで、クラウドからデータを書き込めることが確認できました。

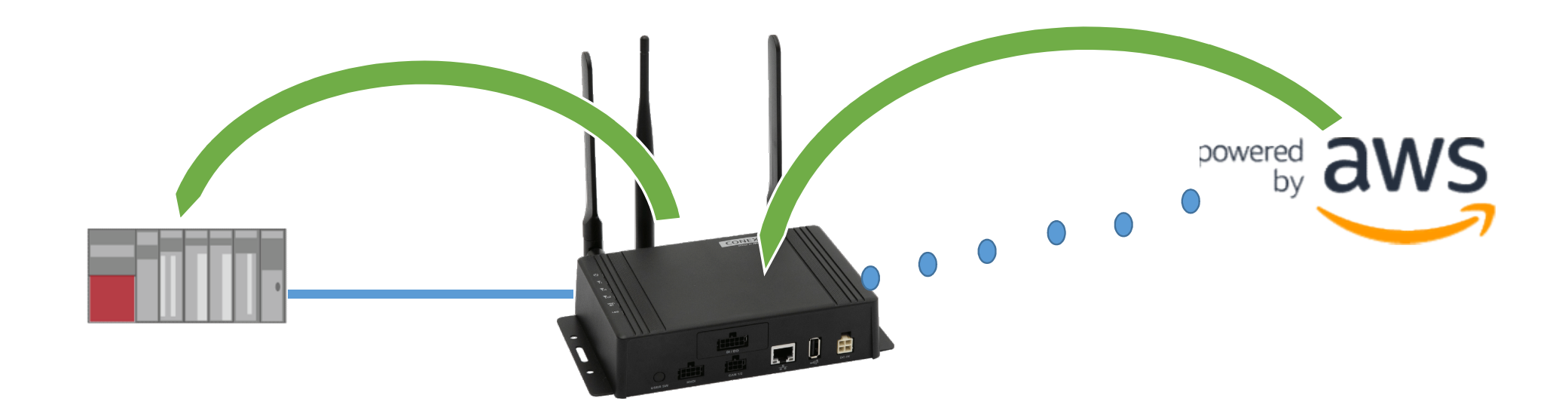

クラウドーデバイス通信編は完了です! お疲れさまでした!

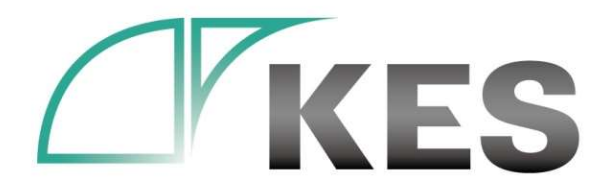

©Kanazawa Engineering Systems Inc.

## 次回、QuickSight編も公開予定です! お楽しみに!